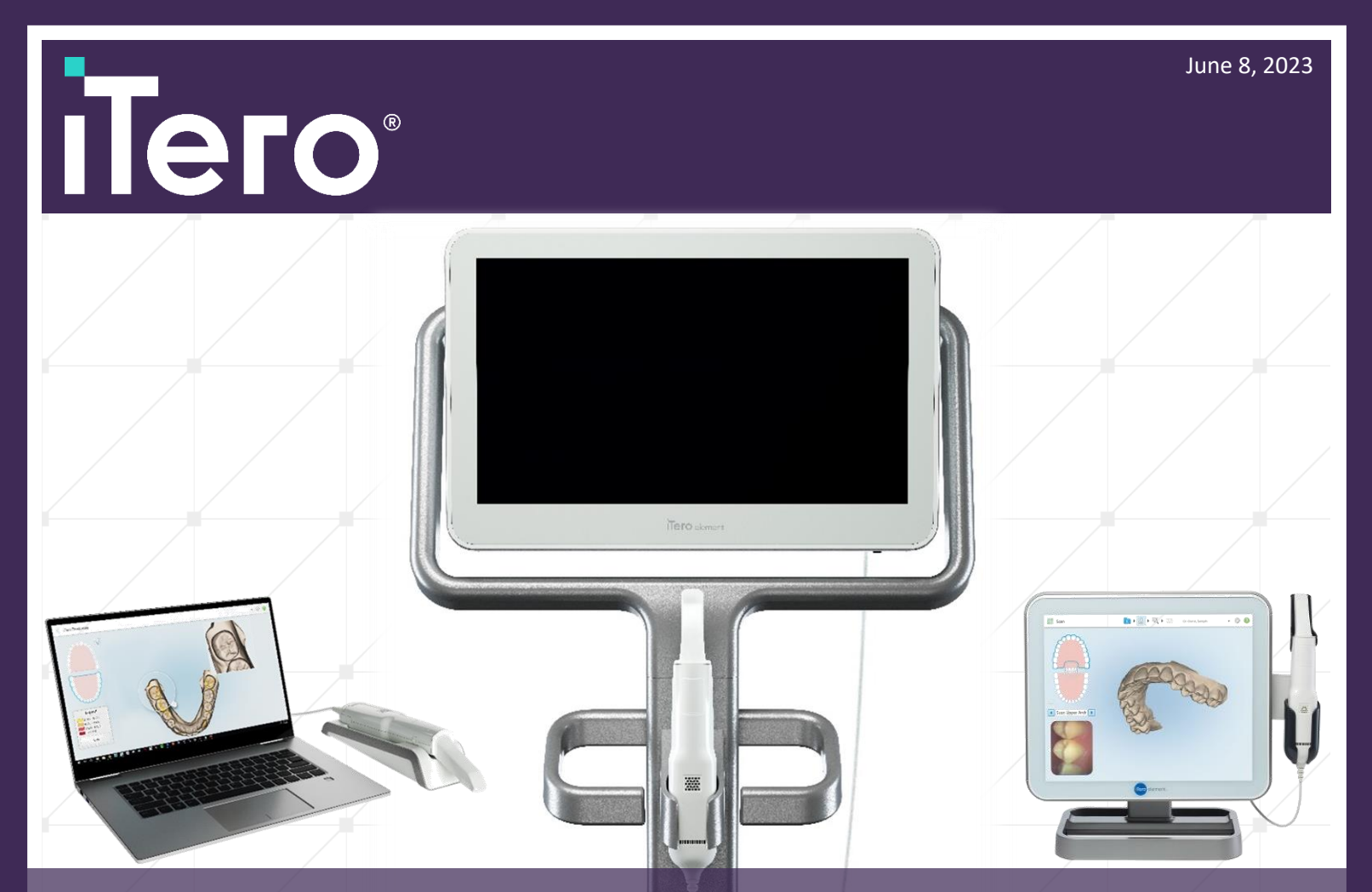

## Lab Connector Flows

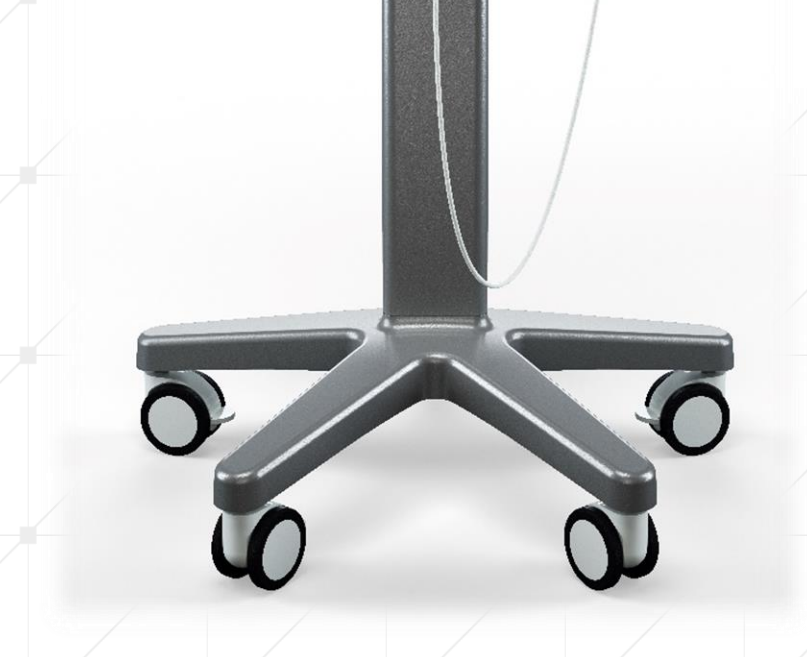

Tamar Kariv

FOR ALIGN TECHNOLOGY, INC. USE ONLY | Created By iTero Customer Success

align

### Table of Contents

| Lab Connector Flows                                                           | 2 |
|-------------------------------------------------------------------------------|---|
| Revision History                                                              | 2 |
| Introduction                                                                  | 2 |
| Flows                                                                         | 2 |
| Which cases are listed in GetOrders or When a scan notification is triggered? | 3 |

# Lab Connector Flows

### **Revision History**

| Revision Number | Revision Date | Nature of Revision |
|-----------------|---------------|--------------------|
| 1               |               | Initial version    |
| 2               | 03 Apr 2022   | Туроѕ              |
| 3               | 08 Jun 2023   | Minor fixes        |

#### Introduction

3rd party integrating its software to iTero using the Lab Connector generic API has to be familiar with all optional flows of a case. In most cases, scans are sent from the clinic to the lab (in a 'Direct to Lab' configuration), but there are other optional flows. Cases can also be sent to a lab from modeling, or from the clinic after re-scanning. The 3rd party software has to support and process all coming cases based on their order ID (that is not changed), status, and history.

#### Flows

The table below lists all optional flows for a scan. 3rd party integration should support all relevant flows so all scans are handled the correct way:

|   | Scenario                                                      | Description                                                                                                    | Scan Status                                                                                                    |
|---|---------------------------------------------------------------|----------------------------------------------------------------------------------------------------|----------------------------------------------------------------------------------------------------|
| 1 | After 1st scanning<br>(direct to lab)                         | The scan is sent from clinic to lab (the straightforward flow)                                                                                                    | Ready for Download                                                                                                    |
| 2 | After modeling                                                | The lab can choose to send the case to<br>modeling (this is done via myitero portal). Once<br>the scan is ready, it is sent back from modeling<br>to the lab.                           | Lab Review                                                                                                    |
| 3 | After 2nd scanning                                            | The lab can choose to send the case back to the doctor (via API or myitero portal).<br>The doctor rescans and sends it back to the lab.                                                 | Ready for Download                                                                                                    |
| 4 | The case is sent to<br>milling (physical<br>model) by the lab | Lab requests a physical model (via myitero<br>portal).<br>The case will go through two steps:<br>1. Modeling (before milling) – case is sent<br>to the lab after modeling for approval. | <ul> <li>The case gets different status for each step:</li> <li>1. After modeling - Lab review</li> <li>After modeling, confirmation statuses are:</li> </ul> |

|   | Scenario                                          | Description                                                                                                    | Scan Status                                   |
|---|---------------------------------------------------|----------------------------------------------------------------------------------------------------|-----------------------------------------------|
|   |                                                   | Confirmation is done via myitero portal,                                                                               | 1. iTero Milling                              |
|   |                                                   |                                                                                                    | 2. Ready to Ship                              |
|   |                                                   | 2. Milling - Lab confirms modeling and model is sent to milling                                                        | 3. Downloaded                                 |
| 5 | After interpretation<br>2 phase (milling<br>flow) | In rare cases, a modeler can decide to have the scan go through interpretation 2 after it is modeled (before milling). | The case gets different status for each step: |
|   |                                                   |                                                                                                    | 1. After modeling - Lab                       |
|   |                                                   | Then, there are two options:                                                                                           | review                                        |
|   |                                                   | <ol> <li>Send the scan directly to milling – This<br/>is usually the next step, and the flow is</li> </ol>             | After modeling, confirmation statuses are:    |
|   |                                                   | like regular milling.                                                                                                  | 1. Lab Review - if the                        |
|   |                                                   | <ol> <li>Send the model back for review at the<br/>lab – not likely but can happen</li> </ol>                          | case was sent back<br>after interpretation 2  |
|   |                                                   |                                                                                                    | 2. iTero Milling                              |
|   |                                                   |                                                                                                    | 3. Ready to Ship                              |
|   |                                                   |                                                                                                    | 4. Downloaded                                 |

Which cases are listed in GetOrders or When a scan notification is triggered?

- GetOrders API returns cases that are in "Ready for Download" and "Lab Review".
- Notification will be triggered when a case status is changed to "Ready for Download" or "Lab Review".